# Macao Polytechnic University Information Technology Department

# Postgraduate Student Progress Management System (PSPMS)

**User Manual** 

Version: 1.0

Prepared by: Toby Wong Date: Feb 18, 2025

## Table of Contents

| 1. | Feature Overview                                         | 3   |
|----|----------------------------------------------------------|-----|
| 2. | Student Lifecycle Management                             | 3   |
|    | 2.1 Enter or update the thesis title                     | . 4 |
|    | 2.2 Assign supervisor                                    | . 5 |
|    | 2.3 Cancel supervisor's assignment                       | . 7 |
| 3. | Progress Report Management                               | 8   |
|    | 3.1 Submit Supervisor comment and upload report          | 11  |
|    | 3.2 Submit Program Coordinator comment                   | 12  |
|    | 3.3 Batch Submission of PC Approval                      | 13  |
|    | 3.4 Batch Submission of Senate Approval                  | 15  |
| 4. | Batch Upload of Thesis Titles and Supervisor Information | 17  |

## **1. Feature Overview**

| Student Life<br>Cycle | Manage the entire lifecycle of individual students,<br>including thesis title, supervisor assignment, progress<br>report, candidature, defence, and leaves. |
|-----------------------|----------------------------------------------------------------------------------------------------|
| Progress<br>Report    | Batch management of progress reports.                                                                                                    |

## 2. Student Lifecycle Management

In the Student Lifecycle Management section, you can search for students by **Student ID**, **Name**, **Degree Level**, **Faculty**, or **Program**. If you know the Student ID, you can enter the ID number directly in the search box at the top-

```
right corner of the page Quick Search By Student ID (Ctrl+Q) (Ctrl+Q) to access the student's lifecycle page.
```

| <sup>Student</sup> Info                                                                               | ≢Progress Report                                                            | <b>L</b> Candidature             | ₫Thesis Defense | ©Leave |
|----------------------------------------------------------------------------------------------------|-----------------------------------------------------------------------------|----------------------------------|-----------------|--------|
| 0                                                                                                    | Student Inf<br>Status<br>Not Erroll<br>Progress Report<br>Thesis            | δ<br>Entry Τ<br>2025/2026 -<br>t | <b>erm</b><br>1 |        |
| P2315095<br>陳大文<br>CHAN TAI MAN<br><u>Faculty of Business</u><br>Doctor of Business<br>Administration | Thesis Title<br>ZEnter Thesis Title<br>Supervisor<br>@Assign new supervisor |                                  |                 |        |
|                                                                                                    |                                                                             |                                  |                 |        |

On the student's page, five buttons at the top correspond to different lifecycle information:

| Student Info | <b>≅Progress</b> Report | <b>L</b> Candidature | ₫Thesis Defense | ÖLeave |
|--------------|-------------------------|----------------------|-----------------|--------|
|--------------|-------------------------|----------------------|-----------------|--------|

### Thesis Information:

Click Click Click Click Click to enter or update the thesis title.
 Click to assign a supervisor. Once assigned, the

supervisor will have permission to provide feedback on the student's activities. The supervisor's name will appear on the page; click the name

to view their details. Click assignment.

× Cancel Assign

to cancel supervisor

### **Progress Report Information**:

• Click on a report to view details. This function is similar to

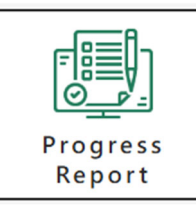

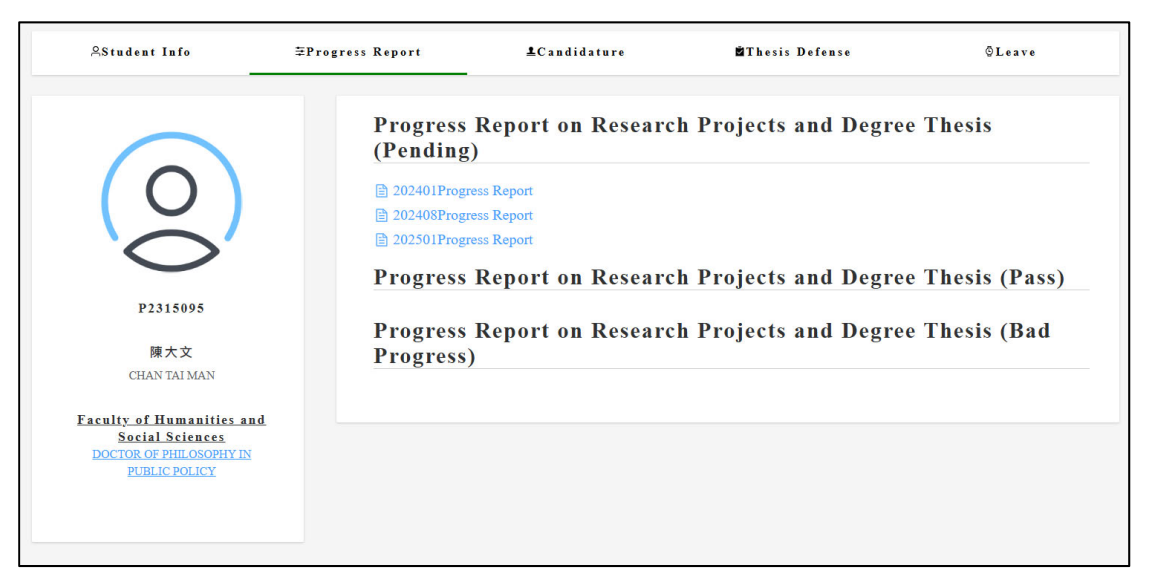

## 2.1 Enter or update the thesis title

2.1.1 Access the student's lifecycle page

| Stud  | ent List     |                    |              |            |              |                           |                             |                |                 |              |
|-------|--------------|--------------------|--------------|------------|--------------|---------------------------|-----------------------------|----------------|-----------------|--------------|
| Stude | ent ID       |                    | s            | tudent Nam | •            | Level Doctorate           | <ul> <li>Faculty</li> </ul> | Unlimited      | ~               |              |
| Progr | am Unlimited |                    | ×            | 入學時間       | Unlimited    | Academic Status Unlimited | ~                           | Enquiry        | Reset           |              |
|       |              |                    |              |            |              |                           |                             |                |                 |              |
| ^ Ba  | tch Upload   | Export Stu         | dent Data to | Excel      |              |                           |                             |                |                 |              |
|       | Student ID   | Academic<br>Status | Faculty      | Level      | Chinese Name | Foreign Name              | Program                     |                | Progress report |              |
|       | P2315095     | Not Enroll         | FCG          | PD         | 陳大文          | CHAN TAI MAN              | DOCTOR OF B<br>ADMINISTRAT  | USINESS<br>TON |                 | F Life Cycle |

2.1.2 Click

| AStudent Info                                                                                  | ≡Progress Report                                                                                       | <b>£</b> Candidature               | ⊠Thesis Defense | ©Leave |
|------------------------------------------------------------------------------------------------|----------------------------------------------------------------------------------------------------|------------------------------------|-----------------|--------|
| 00                                                                                             | Student Info<br>Status<br>Not Enroll<br>Progress Report<br>Thesis                                      | <b>Entry Tern</b><br>2025/2026 - 1 | n               |        |
| P2315095<br>陳大文<br>CHAN TAI MAN<br>Faculty of Business<br>DOCTOR OF BUSINESS<br>ADMINISTRATION | CELENTER Thesis Title         CELENTER Thesis Title         Supervisor         Q-Assign new supervisor |                                    |                 |        |

#### 2.1.3 Fill in thesis title and save

| Student Info                                            | ≢Progress Report   | <b>£</b> Candidature          | di Thesis Defense | © Leave |
|---------------------------------------------------------|--------------------|-------------------------------|-------------------|---------|
|                                                         | Enter Thesis Title |                               | ×                 |         |
| 0                                                       | Thesis Title       |                               |                   |         |
| 0                                                       | Thes               | is                            | Add Cancel        |         |
| P2315095                                                | Thesis<br>Enter Ti | Title<br>esis Title           |                   |         |
| 陳大文<br>CHAN TAI MAN                                     | Super<br>®Assign   | <b>'İSOT</b><br>ew supervisor |                   |         |
| Faculty of Busine<br>Doctor of Busine<br>ADMINISTRATION | <u>55</u><br>55    |                               |                   |         |

## 2.2 Assign supervisor

2.2.1 Access the student's lifecycle page

| Stude  | ent List   |                    |              |            |              |                           |                                      |                 |            |
|--------|------------|--------------------|--------------|------------|--------------|---------------------------|--------------------------------------|-----------------|------------|
| Stude  | ent ID     |                    | s            | tudent Nam | ie 📃         | Level Doctorate           | V Faculty Unlimited                  | ~               |            |
| Progr  | unlimited  |                    | ~            | 入學時間       | Unlimited    | Academic Status Unlimited | <ul> <li>✓ Enquiry</li> </ul>        | Reset           |            |
|        |            |                    |              |            |              |                           |                                      |                 |            |
| _ т ва | tch Upioad | Export Stu         | dent Data to | Excel      |              |                           |                                      |                 |            |
|        | Student ID | Academic<br>Status | Faculty      | Level      | Chinese Name | Foreign Name              | Program                              | Progress report |            |
|        | P2315095   | Not Enroll         | FCG          | PD         | 陳大文          | CHAN TAI MAN              | DOCTOR OF BUSINESS<br>ADMINISTRATION |                 | Life Cycle |

| 2.2.2 Cl | ick |
|----------|-----|
|----------|-----|

| ≜Student Info                        | ≢Progress Report                     | <b>⊥</b> Candidature | ∎Thesis Defense | ÖLeave |
|--------------------------------------|--------------------------------------|----------------------|-----------------|--------|
|                                      | Student In                           | ıfo                  |                 |        |
|                                      | Status                               | Entry Te             | rm              |        |
| $( \cap )$                           | Not Enroll                           | 2025/2026 - 1        |                 |        |
|                                      | Progress Repo                        | rt                   |                 |        |
| $\bigcirc$                           | Thesis                               |                      |                 |        |
| P2315095                             | Thesis Title                         |                      |                 |        |
|                                      | ⊠Enter Thesis Title                  |                      |                 |        |
| 陳大文<br>CHAN TAI MAN                  | Supervisor<br>©Assign new supervisor |                      |                 |        |
| Faculty of Business                  |                                      | _                    |                 |        |
| DOCTOR OF BUSINESS<br>ADMINISTRATION |                                      |                      |                 |        |
|                                      |                                      |                      |                 |        |
|                                      |                                      |                      |                 |        |

2.2.3 For external supervisor, fill in the information of the supervisor. If it is not available or unknown, use "/" to skip temporarily.

| Assign New S | Supervisor                                  | $\times$ |
|--------------|---------------------------------------------|----------|
|              | External Supervisor     Internal Supervisor |          |
|              | Supervisor     Assistant Supervisor         |          |
| Chinese Name | 張三                                          |          |
| Foreign Name | John                                        |          |
| Position     | Professor                                   |          |
| College      | 1                                           |          |
| Program      |                                             |          |
| Assign Date  | 2025-02-13                                  |          |
|              |                                             |          |
|              | Add Cance                                   | el       |

#### 2.2.4 For MPU supervisor, just select it from the list.

| Assign New S | Supervisor ×                                |
|--------------|---------------------------------------------|
|              | External Supervisor     Internal Supervisor |
|              | Supervisor Assistant Supervisor             |
| Supervisor   | Select Supervisor V                         |
| Assign Date  | 2025-02-13                                  |
|              |                                             |
|              | Add Cancel                                  |

## 2.3 Cancel supervisor's assignment

### 2.3.1 Access the student's lifecycle page

| Stud  | ent List   |                    |         |            |              |    |                 |           |                             |                |                 |             |
|-------|------------|--------------------|---------|------------|--------------|----|-----------------|-----------|-----------------------------|----------------|-----------------|-------------|
| Stude | ent ID     |                    | S       | tudent Nam | e            | Le | evel Doctorate  |           | Faculty                     | Unlimited      | ~               |             |
| Progr | Unlimited  |                    | ~       | 入學時間       | Unlimited    | A  | Academic Status | Inlimited | ~                           | Enquiry        | Reset           |             |
| Ba    |            |                    |         |            |              |    |                 |           |                             |                |                 |             |
|       | Student ID | Academic<br>Status | Faculty | Level      | Chinese Name | 1  | Foreign Name    |           | Program                     |                | Progress report |             |
|       | P2315095   | Not Enroll         | FCG     | PD         | 陳大文          | (  | CHAN TAI MAN    |           | DOCTOR OF BI<br>ADMINISTRAT | JSINESS<br>ION |                 | FLife Cycle |

### 2.3.2 Click on the supervisor that needs to be cancelled

| AStudent Info                                                                                                   | ≢Progress Report                                                                                                    | <b>L</b> Candidature         | ⊠Thesis Defense       | ÖLeave |
|----------------------------------------------------------------------------------------------------|----------------------------------------------------------------------------------------------------|------------------------------|-----------------------|--------|
| レントロン P2315095<br>P2315095<br>陳大文<br>CHAN TAIMAN<br>Faculty of Business<br>DOCTOR OF BUSINESS<br>ADMINISTRATION | Student Int<br>Status<br>Not Enroll<br>Progress Repor<br>Thesis<br>Thesis Title<br>@Enter Thesis Title<br>Supervisor<br>HE_Statu(Supervisor | CO<br>Entry<br>2025/202<br>t | <b>Term</b><br>26 - 1 |        |
| .3.3 Click                                                                                                    | ncel Assign                                                                                                    |                              |                       |        |

| Supervisor Detail |                     | ×               |
|-------------------|---------------------|-----------------|
|                   |                     | × Cancel Assign |
|                   | External Supervisor |                 |
| Name              | 張三 John             |                 |
| Position          | 教授                  |                 |
| College           | /                   |                 |
| Program           | /                   |                 |
| Assign Date       | 2025-02-13          |                 |
| Status            | Assigning           |                 |
| Update Date       |                     |                 |
|                   |                     | Close           |

#### 2.3.4 Fill in the reason and save

| Fill in the rease | on and confirm cancellation of | assigned supervisor |                |
|-------------------|--------------------------------|---------------------|----------------|
| Reason            |                                |                     |                |
|                   |                                |                     |                |
|                   |                                |                     |                |
|                   |                                |                     | Confirm Cancel |
|                   | Assign Date                    | 2025-02-13          |                |
|                   | Status                         | Assigning           |                |
|                   | Update Date                    |                     |                |
|                   |                                |                     |                |

## 3. Progress Report Management

In the Progress Report Management section, you can filter reports by **Student ID**, **Name**, **Degree Level**, **Faculty**, **Program**, **Report Period**, **Enrollment Year** & **Semester**, or **Report Result**.

| Prog  | ress Repo       | rt List        |                               |                            |                                   |                                 |                  |                     |                    |                 |   |  |
|-------|-----------------|----------------|-------------------------------|----------------------------|-----------------------------------|---------------------------------|------------------|---------------------|--------------------|-----------------|---|--|
| Stud  | ent ID          |                | Student Na                    | me                         | Level                             | Unlimited                       | ~                | Faculty             | Inlimited          | ~               |   |  |
| Prog  | ram Unlimited   | I              | <ul> <li>Report St</li> </ul> | art Date Unlimited         | ~                                 | Entry Term Ur                   | limited          | ~                   | Academic Status    | Unlimited       | ~ |  |
| Repo  | rt Status Unlir | nited          | × s                           | earch Reset                |                                   |                                 |                  |                     |                    |                 |   |  |
| √a Ba | tch Submission  | of PC Approval | ⊲a Batch Subr                 | nission of Senate Approval | © Change Sul                      | bmission Deadlir                | e for Supervisor | © Change            | e Submission Deadl | ine for Faculty |   |  |
|       | Student ID      | Chinese Name   | Foreign Name                  | Report Period              | Supervior<br>Approval<br>Deadline | Faculty<br>Approval<br>Deadline | No. of<br>Notice | Last Notice<br>Date | Audit Progress     | Status          |   |  |
|       |                 |                |                               |                            |                                   |                                 |                  |                     |                    |                 |   |  |

### **Review Progress Indicators**:

| Audit Progress | Status  |
|----------------|---------|
|                | Pending |

Four circles represent sequential review stages: Supervisor  $\rightarrow$  Program Coordinator  $\rightarrow$  Pedagogic Committee  $\rightarrow$  Senate.

- • Pending review.
- • Pass.
- Sot Pass.

The text next to the circles shows the latest status.

### For Individual Students:

Click Comment to view review progress and comments.
 Click Document to view or upload files.

| Supervisor Comment          | ×                                                                                                    |
|-----------------------------|----------------------------------------------------------------------------------------------------|
| Supervisor                  | Pass       Comment: /       Date: 2025-02-24                                                                                                 |
| Program Coordinator Comment | Pass<br>Comment: / Comment Detail<br>Date: 2025-02-24                                                                                        |
| Pedagogic Committee Comment | Pass         Cupdate Pedagogic Committee Comment           Comment:         Comment Detail           Date: 2025-02-05         Comment Detail |
| Senate Comment              | Add                                                                                                    |
|                             | Close                                                                                                    |

## Adding/Editing Comments:

Click (visible only to authorized users) to add comments for each stage. Click the edit button next to existing comments to modify them.

### Batch Actions:

| ✓ Batch Submission of PC Approval         | Bulk confirm PC comments                            |
|-------------------------------------------|-----------------------------------------------------|
| Jatch Submission of Senate Approval       | Bulk confirm Senate comments                        |
| Change Submission Deadline for Supervisor | Change submission deadline for supervisor approval. |
| Change Submission Deadline for Faculty    | Change submission deadline for faculty approval.    |

## 3.1 Submit Supervisor comment and upload report

### 3.1.1 Search student with below conditions

| Progress Report List    |                             |                                          |                             |                           |   |
|-------------------------|-----------------------------|------------------------------------------|-----------------------------|---------------------------|---|
| Student ID              | Student Name                | Level Unlimited                          | <ul> <li>Faculty</li> </ul> | Unlimited ~               |   |
| Program Unlimited       | Report Start Date Unlimited | <ul> <li>Entry Term Unlimited</li> </ul> | ~                           | Academic Status Unlimited | ~ |
| Report Status Unlimited | Search Reset                |                                          |                             |                           |   |

### 3.1.2 Click

#### to add a new comment

| Student ID | Chinese Name | Foreign Name    | Report Period           | Supervior<br>Approval<br>Deadline | Faculty<br>Approval<br>Deadline | No. of<br>Notice | Last Notice<br>Date | Audit Progress | Status  |         |
|------------|--------------|-----------------|-------------------------|-----------------------------------|---------------------------------|------------------|---------------------|----------------|---------|---------|
| P2315095   | 陳大文          | CHAN TAI<br>MAN | 2025/01/01 ~ 2025/07/31 | 2025-07-31                        | 2025-08-31                      | 0                |                     | 0000           | Pending | Comment |

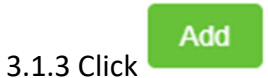

Comment

| Supervisor Comment          | ×     |
|-----------------------------|-------|
| Supervisor                  | Add   |
| Program Coordinator Comment |       |
| Pedagogic Committee Comment |       |
| Senate Comment              |       |
|                             |       |
|                             | Close |

#### 3.1.4 Fill in the comment and save

| New Supervisor Comment | ×  |
|------------------------|----|
| *Passed or not Yes No  |    |
| Comment                |    |
|                        | li |
| Date 2025-02-24        |    |
| Confirm Cance          | el |

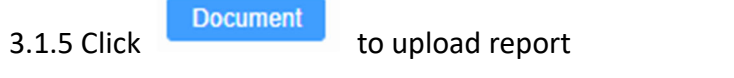

| Student ID | Chinese Name | Foreign Name    | Report Period           | Supervior<br>Approval<br>Deadline | Faculty<br>Approval<br>Deadline | No. of<br>Notice | Last Notice<br>Date | Audit Progress | Status  |         |
|------------|--------------|-----------------|-------------------------|-----------------------------------|---------------------------------|------------------|---------------------|----------------|---------|---------|
| P2315095   | 陳大文          | CHAN TAI<br>MAN | 2025/01/01 ~ 2025/07/31 | 2025-07-31                        | 2025-08-31                      | 0                |                     | 0000           | Pending | Comment |

### 3.1.6 Click Upload Document

| nt Name              | Tevel Unlimited      | Faculty | Unlimited       |
|----------------------|----------------------|---------|-----------------|
| ort Start Date Unlir | No uploaded document | ×       | Academic Status |
| Search Re            |                      |         |                 |
|                      |                      |         |                 |

3.1.7 After uploading, you can click on the file name to view it, or delete the file and upload again.

|          | Level Unlimited       | Faculty | Unlimited |
|----------|-----------------------|---------|-----------|
| te Unlim |                       | ×       | Academ    |
|          | 進度報告_陳大文_P2315095.pdf |         |           |
| Res      | 道 Delete Document     |         |           |
|          |                       |         |           |

## 3.2 Submit Program Coordinator comment

#### 3.2.1 Search student with below conditions

| rogress Report List     |                                                 |       |            |           |                             |                 |           |   |
|-------------------------|-------------------------------------------------|-------|------------|-----------|-----------------------------|-----------------|-----------|---|
| Student ID              | Student Name                                    | Level | Unlimited  |           | <ul> <li>Faculty</li> </ul> | Unlimited       | ~         |   |
| Program Unlimited       | <ul> <li>Report Start Date Unlimited</li> </ul> | ~     | Entry Term | Unlimited | ~                           | Academic Status | Unlimited | ~ |
| Report Status Unlimited | ✓ Search Reset                                  |       |            |           |                             |                 |           |   |

### Comment

3.2.2 Click

#### to add a new comment

| Student ID | Chinese Name | Foreign Name    | Report Period           | Supervior<br>Approval<br>Deadline | Faculty<br>Approval<br>Deadline | No. of<br>Notice | Last Notice<br>Date | Audit Progress | Status  |         |
|------------|--------------|-----------------|-------------------------|-----------------------------------|---------------------------------|------------------|---------------------|----------------|---------|---------|
| P2315095   | 陳大文          | CHAN TAI<br>MAN | 2025/01/01 ~ 2025/07/31 | 2025-07-31                        | 2025-08-31                      | 0                |                     | •000           | Pending | Comment |

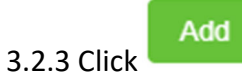

| Supervisor Comment          | ×                                                                                                    |  |
|-----------------------------|----------------------------------------------------------------------------------------------------|--|
| Supervisor                  | Pass       CUpdate Supervisor Comment         Comment: /       Comment Detail         Date: 2025-02-24       Comment Detail |  |
| Program Coordinator Comment | Add                                                                                                    |  |
| Pedagogic Committee Comment |                                                                                                    |  |
| Senate Comment              |                                                                                                    |  |
|                             | Close                                                                                                    |  |

#### 3.1.4 Fill in the comment and save

| New Program Coordinator Comment                         | ×      |
|---------------------------------------------------------|--------|
| *Agree or disagree with the supervisor's comment Ves No |        |
| Comment                                                 |        |
|                                                         |        |
| Date 🔲 2025-02-24                                       | 10     |
|                                                         |        |
| Confirm                                                 | Cancel |

## 3.3 Batch Submission of PC Approval

#### 3.3.1 Search student with below conditions

| Progress Report List    |                                                         |       |                  |                             |                 |           |   |  |
|-------------------------|---------------------------------------------------------|-------|------------------|-----------------------------|-----------------|-----------|---|--|
| Student ID              | Student Name                                            | Level | Unlimited        | <ul> <li>Faculty</li> </ul> | Unlimited       | ~         |   |  |
| Program Unlimited       | <ul> <li>Report Start Date</li> <li>Unlimite</li> </ul> | d v   | Entry Term Unlin | ited $\vee$                 | Academic Status | Unlimited | ~ |  |
| Report Status Unlimited | Search Reset                                            |       |                  |                             |                 |           |   |  |

3.3.2 Selection of students whose assessment progress has reached Stage 3 (PC Approval stage)

| 1 progr | progress report has been selected |              |                 |                         |                                   |                                 |                  |                     |                |         |         |
|---------|-----------------------------------|--------------|-----------------|-------------------------|-----------------------------------|---------------------------------|------------------|---------------------|----------------|---------|---------|
|         | Student ID                        | Chinese Name | Foreign Name    | Report Period           | Supervior<br>Approval<br>Deadline | Faculty<br>Approval<br>Deadline | No. of<br>Notice | Last Notice<br>Date | Audit Progress | Status  |         |
|         | P2315095                          | 陳大文          | CHAN TAI<br>MAN | 2025/01/01 ~ 2025/07/31 | 2025-07-31                        | 2025-08-31                      | 0                |                     | ••00           | Pending | Comment |

3.3.3 If there are more students, you can adjust the number of students per page below to select all students at once.

| Last Notice Date | Audit Progress | Status  |         |           |
|------------------|----------------|---------|---------|-----------|
|                  | ••00           | Pending | Comment | Document  |
|                  | 0000           | Pending | Comment | Document  |
|                  | 0000           | Pending | Comment | Document  |
|                  | 0000           | Pending | Comment | Document  |
|                  | 0000           | Pending | Comment | Document  |
|                  | 0000           | Pending | Comment | Document  |
|                  | 0000           | Pending | Comment | Document  |
|                  | 0000           | Pending | Comment | Document  |
|                  | 0000           | Pending | Comment | Document  |
| Total 1389       | 10/page 🗸 🗸    | < 1 2 3 | 4 5 6   | ••• 139 > |

## 3.3.4 After selecting students, click

Jatch Submission of PC Approval

to

### submit approval

| Prog    | ress Repo                                                                                            | rt List        |                 |                         |                                   |                                 |                  |                     |                |         |         |     |
|---------|----------------------------------------------------------------------------------------------------|----------------|-----------------|-------------------------|-----------------------------------|---------------------------------|------------------|---------------------|----------------|---------|---------|-----|
| Stude   | ent ID                                                                                               |                | Student Na      | me                      | Level                             | Unlimited                       | ~                | Faculty U           | nlimited       | ~       |         |     |
| Prog    | Program Unlimited V Report Start Date Unlimited V Entry Term Unlimited V Academic Status Unlimited V |                |                 |                         |                                   |                                 |                  |                     |                |         |         |     |
| Repo    | Report Status Unlimited Search Reset                                                                 |                |                 |                         |                                   |                                 |                  |                     |                |         |         |     |
|         |                                                                                                    |                |                 |                         |                                   |                                 |                  |                     |                |         |         |     |
| √≊ Ba   | tch Submission                                                                                       | of PC Approval |                 |                         |                                   |                                 |                  |                     |                |         |         |     |
| 1 progr | ess report has been                                                                                  | selected       |                 |                         |                                   |                                 |                  |                     |                |         |         |     |
| •       | Student ID                                                                                           | Chinese Name   | Foreign Name    | Report Period           | Supervior<br>Approval<br>Deadline | Faculty<br>Approval<br>Deadline | No. of<br>Notice | Last Notice<br>Date | Audit Progress | Status  |         | Â   |
|         | P2315095                                                                                             | 陳大文            | CHAN TAI<br>MAN | 2025/01/01 ~ 2025/07/31 | 2025-07-31                        | 2025-08-31                      | 0                |                     | ••00           | Pending | Comment | ent |

3.3.5 Select whether to approve and fill in the date, click "Confirm" to complete the batch submission.

| Confirm Selected Progress Report Status $\qquad \times$ |                 |                |            |  |  |  |  |  |  |
|---------------------------------------------------------|-----------------|----------------|------------|--|--|--|--|--|--|
| Batch submi                                             | ission of Pedag | ogic Committee | Assessment |  |  |  |  |  |  |
| Status                                                  | O Pass          | 🔘 Not Pass     |            |  |  |  |  |  |  |
| Date                                                    |                 |                |            |  |  |  |  |  |  |
|                                                         |                 |                |            |  |  |  |  |  |  |
|                                                         |                 | Confirm        | Cancel     |  |  |  |  |  |  |

## 3.4 Batch Submission of Senate Approval

#### 3.4.1 Search student with below conditions

| Progress Report List    |                                                 |       |                    |                            |                 |           |   |
|-------------------------|-------------------------------------------------|-------|--------------------|----------------------------|-----------------|-----------|---|
| Student ID              | Student Name                                    | Level | Unlimited          | <ul> <li>Facult</li> </ul> | y Unlimited     | ~         |   |
| Program Unlimited       | <ul> <li>Report Start Date Unlimited</li> </ul> | ~     | Entry Term Unlimit | d v                        | Academic Status | Unlimited | ~ |
| Report Status Unlimited | Search Reset                                    |       |                    |                            |                 |           |   |

3.4.2 Selection of students whose assessment progress has reached Stage 4 (Senate Approval stage)

| 1 progr | ess report has been | a selected   |                 |                         |                                   |                                 |                  |                     |                |         |         |
|---------|---------------------|--------------|-----------------|-------------------------|-----------------------------------|---------------------------------|------------------|---------------------|----------------|---------|---------|
| •       | Student ID          | Chinese Name | Foreign Name    | Report Period           | Supervior<br>Approval<br>Deadline | Faculty<br>Approval<br>Deadline | No. of<br>Notice | Last Notice<br>Date | Audit Progress | Status  |         |
|         | P2315095            | 陳大文          | CHAN TAI<br>MAN | 2025/01/01 ~ 2025/07/31 | 2025-07-18                        | 2025-08-31                      | 0                |                     | •••0           | Pending | Comment |

3.4.3 If there are more students, you can adjust the number of students per page below to select all students at once.

| Last Notice Date | Audit Progress                     | Status  |                  |
|------------------|------------------------------------|---------|------------------|
|                  | $\bullet \bullet \bullet \bigcirc$ | Pending | Comment Document |
|                  | 0000                               | Pending | Comment Document |
|                  | 0000                               | Pending | Comment Document |
|                  | 0000                               | Pending | Comment Document |
|                  | 0000                               | Pending | Comment Document |
|                  | 0000                               | Pending | Comment Document |
|                  | 0000                               | Pending | Comment Document |
|                  | 0000                               | Pending | Comment Document |
|                  | 0000                               | Pending | Comment Document |
| Total 1389       | 10/page V                          | < 1 2 3 | 4 5 6 ··· 139 >  |

3.4.4 After selecting students, click

Jatch Submission of Senate Approval

```
to
```

submit approval.

| rog            | ress Repo                                           | rt List                                      |                |                            |                                                   |                                |                                      |                                 |                  |                           |   |  |
|----------------|-----------------------------------------------------|----------------------------------------------|----------------|----------------------------|---------------------------------------------------|--------------------------------|--------------------------------------|---------------------------------|------------------|---------------------------|---|--|
| Stud           | ent ID                                              |                                              | Student Na     | me                         | Level                                             | Unlimited                      | ~                                    | Faculty                         | nlimited         | ~                         |   |  |
| Prog           | ram Unlimited                                       | 1                                            | ✓ Report St    | tart Date Unlimited        | × :                                               | Entry Term Un                  | limited                              | ~                               | Academic Status  | Unlimited                 | ~ |  |
| Repo           | rt Status Unlin                                     | nited                                        | ~ s            | earch Reset                |                                                   |                                |                                      |                                 |                  |                           |   |  |
|                |                                                     |                                              |                |                            |                                                   |                                |                                      |                                 |                  |                           |   |  |
|                |                                                     |                                              |                |                            |                                                   |                                |                                      |                                 |                  |                           |   |  |
| ∠≞ Ba          | Itch Submission                                     | of PC Approval                               | ⊲ alch Subr    | nission of Senate Approval | Change Sut                                        | omission Deadlin               | e for Supervisor                     | Change                          | Submission Deadl | ine for Faculty           |   |  |
| √= Ba<br>progr | Ich Submission                                      | of PC Approval                               | v / Batch Subr | nission of Senate Approval | Change Sut                                        | omission Deadlin               | e for Supervisor                     | <sup>©</sup> Change             | Submission Deadl | ine for Faculty           |   |  |
| √≊ Ba          | Ich Submission<br>ess report has been<br>Student ID | of PC Approval<br>n selected<br>Chinese Name | ∠a Batch Subr  | nission of Senate Approval | © Change Sut<br>Supervior<br>Approval<br>Deadline | Faculty<br>Faculty<br>Deadline | e for Supervisor<br>No. of<br>Notice | © Change<br>Last Notice<br>Date | Submission Deadl | ine for Faculty<br>Status |   |  |

3.3.5 Select whether to approve and fill in the date, click "Confirm" to complete the batch submission.

| Confirm S   | elected Progr  | ess Report Statu   | s ×    |
|-------------|----------------|--------------------|--------|
| Batch Confi | rmation Progre | ess Report Final R | eview  |
| Status      | O Pass         | 🔘 Not Pass         |        |
| Date        |                |                    |        |
|             |                |                    |        |
|             |                | Confirm            | Cancel |

## 4. Batch Upload of Thesis Titles and Supervisor

## Information

The system allows users to batch upload thesis titles and supervisor Information via Excel files.

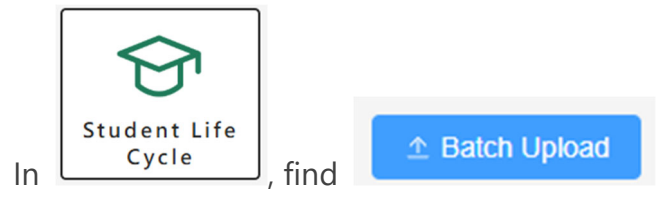

To perform this operation:

### 1. Download the Template:

- Navigate to [specific module/page name] and locate the Batch Upload section.
- Download the standardized Excel template.

### 2. Fill and Upload:

- Fill in the required data (thesis titles and supervisor assignments) in the template.
- Upload the completed Excel file to the system.

| Batch Upload                                                                                                    |                                                        |
|----------------------------------------------------------------------------------------------------|--------------------------------------------------------|
| <ol> <li>Choose to download the Excel file in the corresponding format at</li> <li> <u>⊥</u> Thesis format excel         <u>⊥</u> Supervisor format excel<br/>2. Upload a formatted Excel file to batch add the corresponding rec<br/>Choose Upload File<br/>Choose Upload File<br/>Choose Upload File<br/>Choose Upload File<br/>Choose Upload File<br/>Choose Upload File<br/>Choose Upload File<br/>Choose Upload File<br/>Choose Upload File<br/>Choose Upload File</li></ol> | nd fill in the records that need to be added in batch. |

## Key Features:

- The system automatically checks for **duplicate entries** and **data format errors**.
- No need to manually delete duplicates or correct errors—the system ensures data integrity without disrupting existing records.